Document:

• Capture screen shot of Serial Monitor output from RT\_ADC1

| ľ | € COM8                                                     |
|---|------------------------------------------------------------|
|   |                                                            |
| 1 | [\]^_`abcdefghijklmnopqrstuvwxyz                           |
| 8 | ABCDEFGHIJKLMNOPQRSTUVWXYZ[\]^_`abcdefghijklmnopqrstuvwxyz |
| ٦ | ABCDEFGHIJKLMNOPQRSTUVWXYZ[\]^_`abcdefghijklmnopqrstuvwxyz |
|   | ABCDEFGHIJKLMNOPQRSTUVWXYZ[\]^_`abcdefghijklmnopqrstuvwxyz |
|   | ABCDEFGHIJKLMNOPQRSTUVWXYZ[\]^_`abcdefghijklmnopqrstuvwxyz |
| S | ABCDEFGHIJKLMNOPQRSTUVWXYZ[\]^_`abcdefghijklmnopqrstuvwxyz |
| ł |                                                            |
| ľ |                                                            |
|   |                                                            |

• Capture screen shot of Serial Monitor output from RT\_ADC2

| Br  | ø (  | :OM | 18  |      |        |  |
|-----|------|-----|-----|------|--------|--|
| 5   |      |     |     |      |        |  |
| 3   | This | is  | the | test | string |  |
| )ra | This | is  | the | test | string |  |
| irt | ghis | is  | the | test | string |  |
|     | This | is  | the | test | string |  |
|     | This | is  | the | test | string |  |
| Ľ   | This | is  | the | test | string |  |
| 2   | This | is  | the | test | string |  |
| Ar  | This | is  | the | test | string |  |
|     | This | is  | the | test | string |  |
|     | This | is  | the | test | string |  |
|     | This | is  | the | test | string |  |
| Ч   | This | is  | the | test | string |  |
|     | This | is  | the | test | string |  |
| G   | This | is  | the | test | string |  |
|     |      |     |     |      |        |  |

• Capture screen shot of Serial Monitor output from RT\_ADC3

| € COM8                   |  |  |  |  |  |  |
|--------------------------|--|--|--|--|--|--|
|                          |  |  |  |  |  |  |
| This is the test string  |  |  |  |  |  |  |
| This is the test string  |  |  |  |  |  |  |
| Sis is the test string   |  |  |  |  |  |  |
| The value of Count is 26 |  |  |  |  |  |  |
| The value of Count is 27 |  |  |  |  |  |  |
| The value of Count is 28 |  |  |  |  |  |  |
| The value of Count is 29 |  |  |  |  |  |  |
| The value of Count is 30 |  |  |  |  |  |  |
| The value of Count is 31 |  |  |  |  |  |  |
| The value of Count is 32 |  |  |  |  |  |  |
| The value of Count is 33 |  |  |  |  |  |  |
| The value of Coun        |  |  |  |  |  |  |
|                          |  |  |  |  |  |  |

• Capture screen shot of Serial Monitor output from RT\_ADC4

| P   | SCOM8 |
|-----|-------|
|     |       |
| 3   | 310   |
| ra  | 188   |
| Int | 95    |
|     | 18    |
| 0   | D     |
| N   | D     |
|     | D     |
| -11 | D     |
|     | D     |
|     | 25    |
| 6   | 102   |
|     | 154   |
| G   | 179   |
|     | 202   |
|     | 243   |

 Download Processing and install https://processing.org/download/

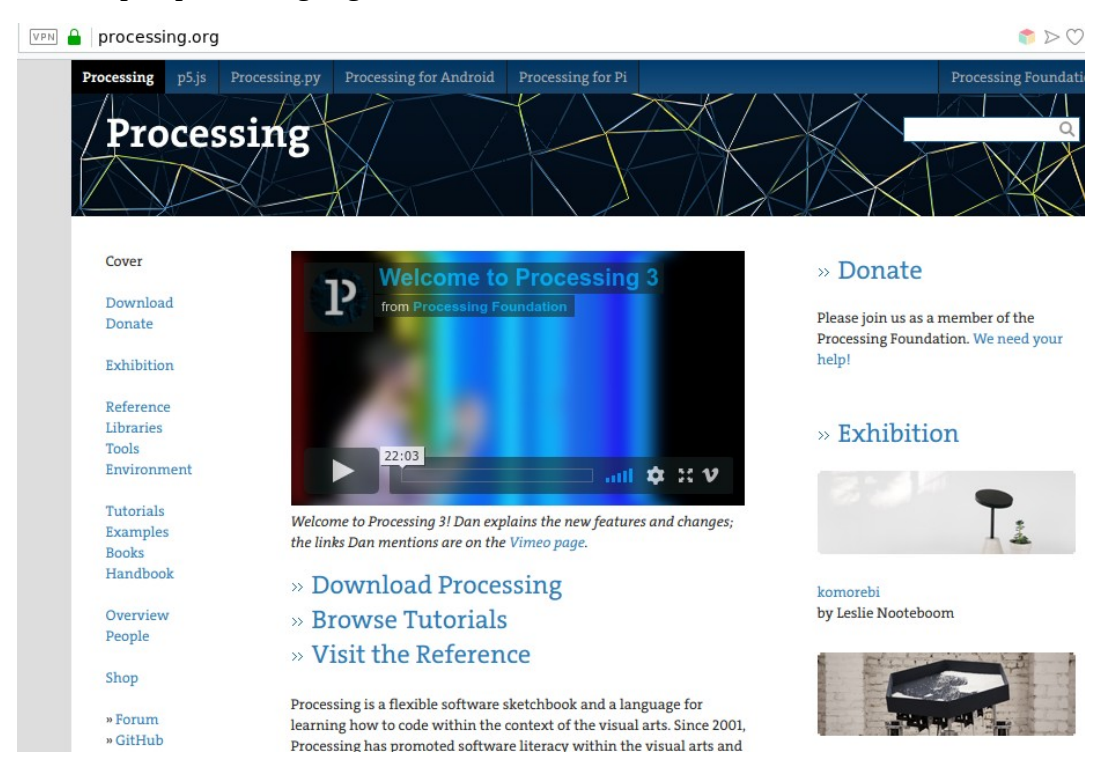

Cover

Download Donate

Exhibition

Reference Libraries Tools Environment

Tutorials Examples Books **Download Processing**. Processing is available for Linux, Mac OS X, and Windows. Select your choice to download the software below.

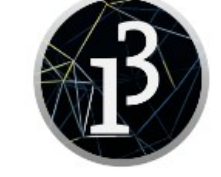

3.4 (26 July 2018)

Windows 64-bit Windows 32-bit Linux 64-bit Linux 32-bit Linux ARM (running on Pi?) Mac OS X

https://processing.org/tutorials/gettingstarted/

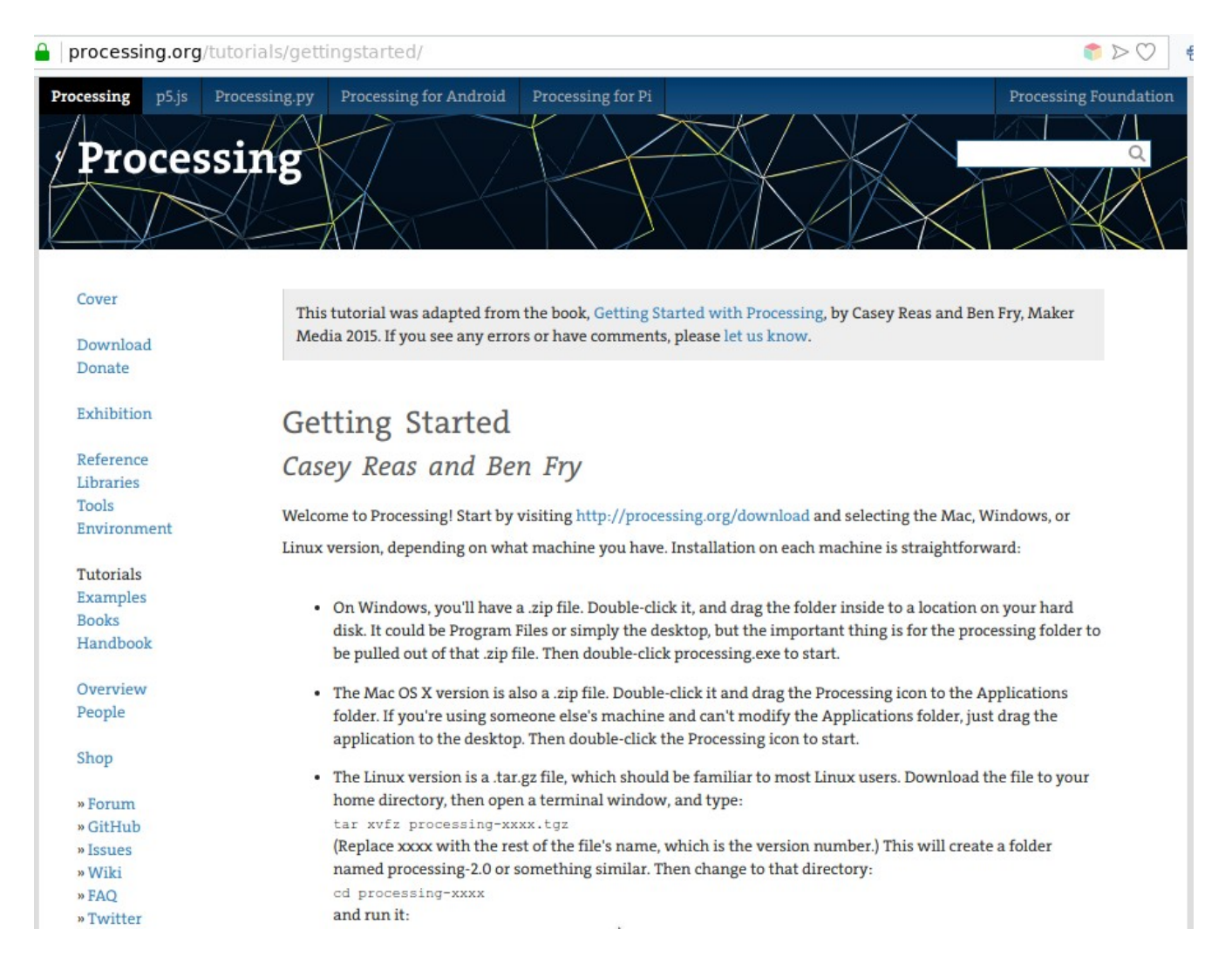

• Run the sketch for determining your serial ports: <u>https://processing.org/reference/libraries/serial/Serial\_list\_.html</u>

```
// Example by Tom Igoe
import processing.serial.*;
//
// The serial port
Serial myPort;
// List all the available serial ports
printArray(Serial.list());
```

Output is: [0] "COM1" [1] "COM3" [2] "COM8" [3] "COM9"

Get the subscript for the Com port your LaunchPad board is connected to

Get sketch\_DataPlot1Color from the class web site:
 Use that subscript in the sketch\_DataPlot1Color Line 20
 20 String portName = Serial.list()[2]; // <<<< subscript for Serial port</li>

- Create the sketch in Processing (sketch\_DataPlot1Color) and run it.
- Capture screen shot of sketch\_DataPlot1Color with Potentiometer changes from RT\_ADC4 and place in your printed submission.

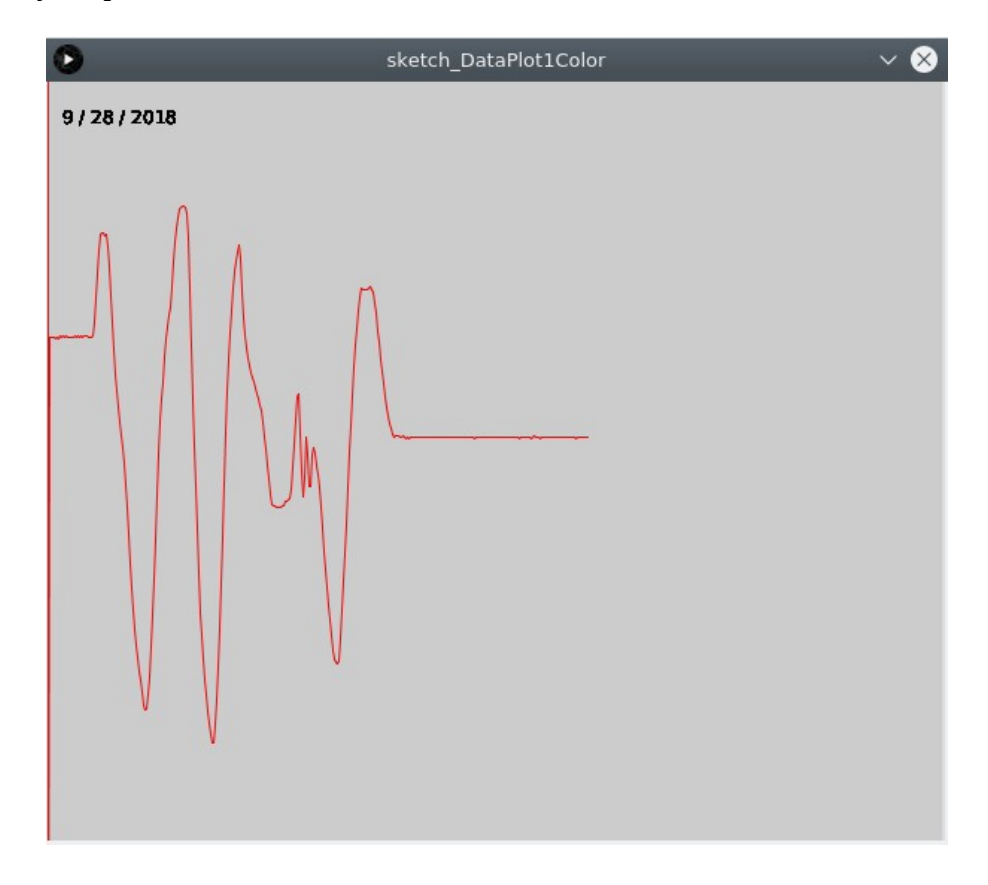

Video:

• Show sketch\_DataPlot1Color running on your computer with RT\_ADC4.

Change the values with the potentiometer as shown above.

Be sure to state your name and date in the video recording.